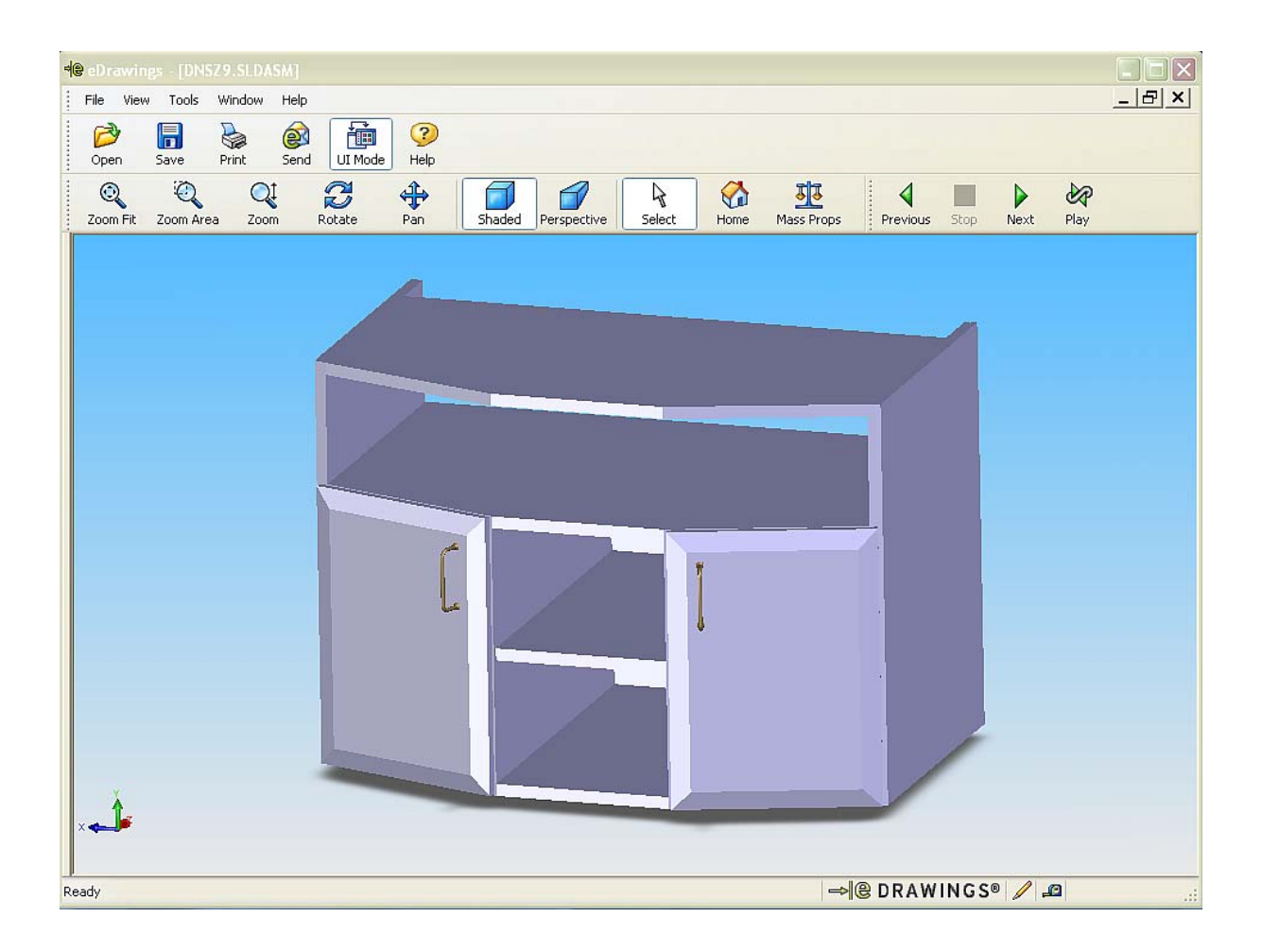

## Az ikonok leírása balról jobbra, felülről lefelé: **Felső sor**

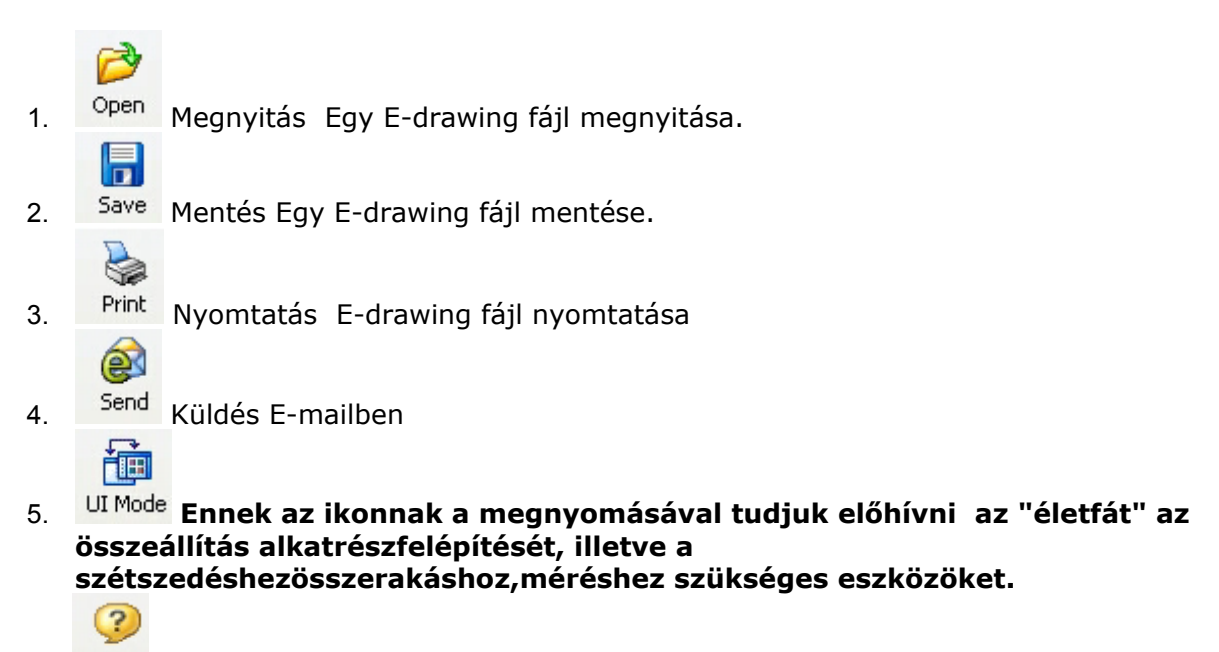

6. Help Angol nyelvű súgó

Alsó sor

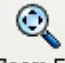

1. Zoom Fit Nagyítás képernyőméretre.

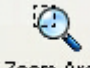

2. Zoom Area Az egér bal gombjának lenyomásával, és egyidejű elmozdításával rajzolt téglalap alakú terület közepét nagyítja a képernyőméretre.

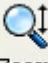

3. Zoom Az egér bal gombjának lenyomása és egyidejű fel-le mozgatásával a modell közelítése-távolítása érhető el.

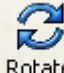

4. Rotate Az egér bal gombjának lenyomása és egyidejű mozgatása mellet a modell forgatható a térben. Ez a funkció kiváltható az egér görgetőkerekének a lenyomásával és az egér egyidejű elmozgatásával, amennyiben az egérnek van ilyen görgője.

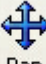

5. Pan Az egér bal gombjának lenyomása és egyidejű mozgatása mellet a modell forgatásmentesen mozgatható a képernyő síkjában.

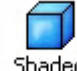

6. Shaded A modell megjelenítését szabályozza egyik állapotában a felületek színnel kitöltve(ha a tervező színezett a tervezéskor.Alapból szürke.) kikapcsolásakor kontúrvonalas megjelenítésben lesz látható a modell.

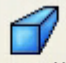

 Perspective Bekapcsolásával a valóságot jobban megközelítő perspektív(valós mélységérzet) vetítésű képet kapunk, míg kikapcsolva axonometrikus(ábrázolt mélység) vetítésű képet kapunk.

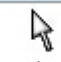

- 8. Select A nagyítási,forgatási,mozgatási nyomógombok mindaddig benyomva maradnak ameddig ezzel a gombbal ki nem kapcsoljuk a működésüket.
- 9. Ha a modellt "szétszereltük "(lásd lentebb) , és szeretnénk az eredeti állapotot visszaállítani akkor ezt a gombot kell megnyomni.

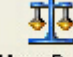

10. Mass Props A modell fizikai tulajdonságai kérhetők le általa térfogat, felszín, súlypont, stb

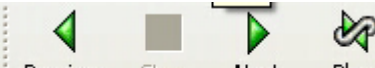

11. Previous Stop Next Play a jobbra-balra nyíllal a nézetek között ugrálhatunk, míg a play gomb elindít egy animációt ami néhány perces vetítéssel minden nézetbe átforgatja a modellt. A vetítés a stop gombbal állítható meg.

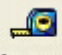

12. Measure Amennyiben engedélyezi számunkra a tervező akkor aktív ez az ikon. segítségével mérhetünk a modellen (részletezve lentebb)

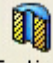

13. Section A modellt egy kiválasztott síkkal elmetszhetjük és a beállításoktól függően a metszősík innenső vagy túlsó fele irányából betekinthetünk a modell belsejébe. a metszősíkot folyamatosan mozgathatjuk is és más más mélségű "CT-felvételt nézhetünk meg a modell belsejében

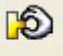

14. Move Használatával szétszerelhető a modell az alkatrészek elmozgathatók majd a megnyomásával a modell"összeszerelődik"

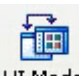

Az <sup>UI Mode</sup> ikon megnyomásával a teljes képernyős mód osztott képpé vált.

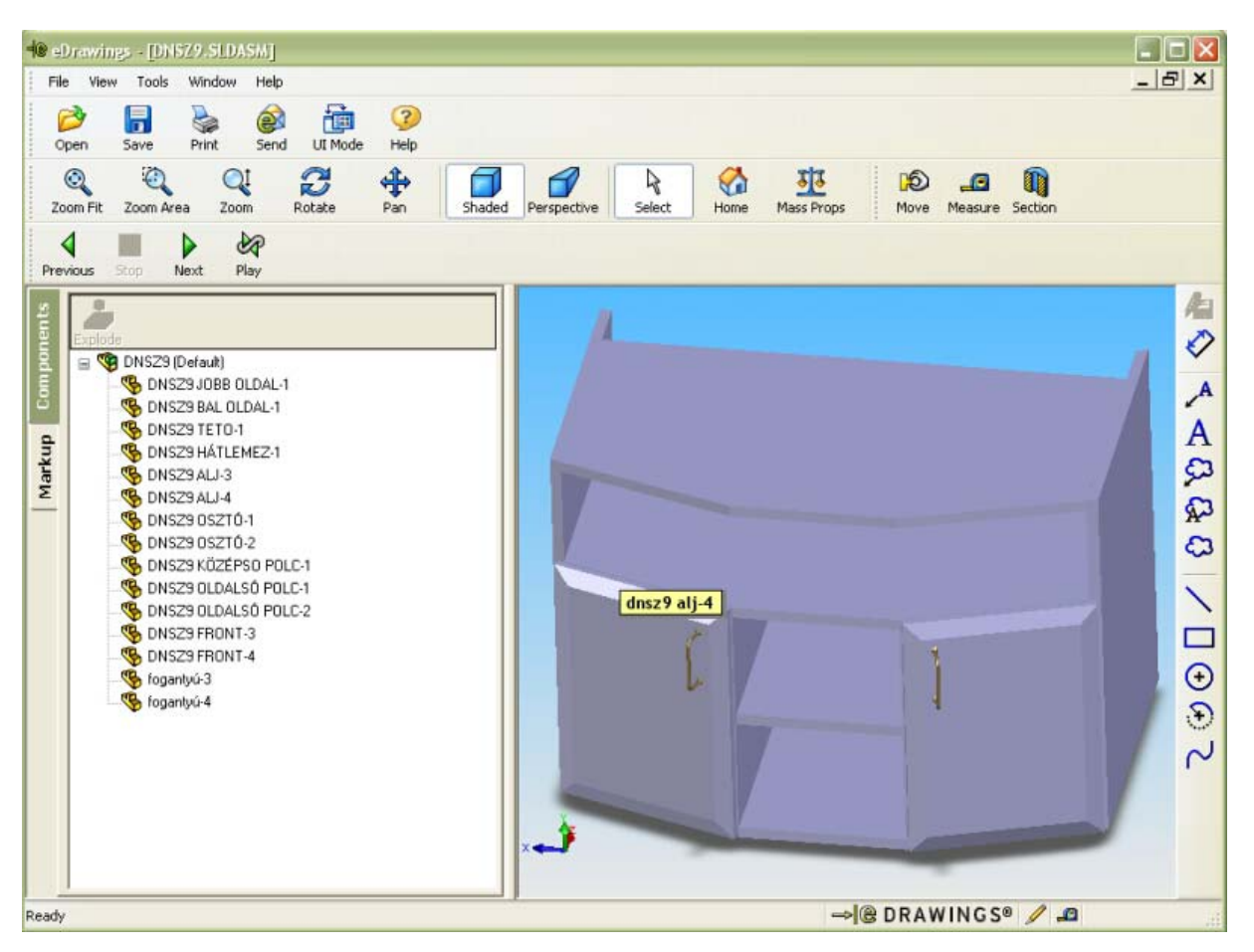

A baloldalon megjelent "lista" az életfa ami a modell felépítését tartalmazza.

A 🧐 szinbólum egy összeállítást(baugruppe-t,assembly-t) jelöl, míg a 🧏 szimbólum pedig egy alkatrészt(teile,part) jelöl.

Ebből a felépítésből látszik az összeállítás "térképe"

ha bármelyil szimbólumon jobb egérgombbal klikkelünk akkor az alábbi menüből választhatunk

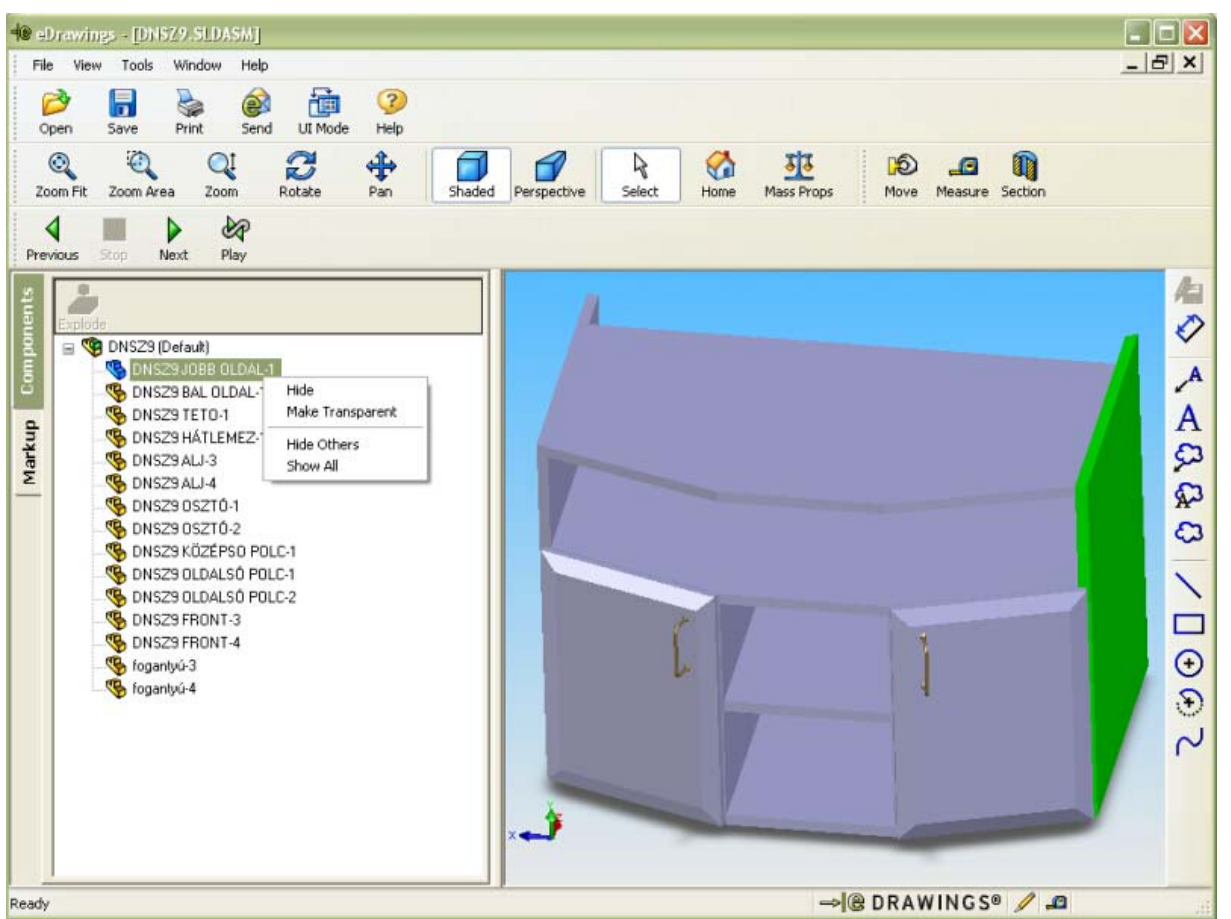

Az alatrész kiválasztását a modellen zöld szín fogja jelölni megmutatván a modellben elfoglalt helyét.

- Hide a kiválasztott elem "eltüntetése"
- Make Transparent a kiválasztott elem átlátszó lez és láttatni engedi a mögöttes részeket
- Hide Others a kiválasztott elem megmarad és minden más "eltűnik"
- Show All minden megjelenik

A kiválasztás nem csak az életfából történhet a modell alkatrészein is ugyanígy lehet kiválasztást kezdeményezni.

Ð

Ha a Move ikont kiválasztjuk majd a modell egy alkatrészén egyet kattintunk bal gombbal, akkor az egérmutatóhoz ragad az adott alkatrész és az egér elmozgatásával bárhova lerakható a következő balgomb kattintással.

![](_page_4_Picture_2.jpeg)

A Home megnyomására a modell összerakódik.

<u>\_</u>

Ha az Measure ikont kiválasztottuk akkor a modellen méréseket végezhetünk

![](_page_5_Picture_2.jpeg)

Ha egy élet választunk ki egy bal klikkel akkor az él harsány neonzöld színűvé válik akkor az egér elmozgatásával kitesszük a méretvonalat tetszés szerinti helyre majd egy balklikkel letesszük a méretet.

Ha az él kiválasztása után még egy élet,pontot(végpont,középpont)választunk akkor a két kiválasztott él távolsága lesz a méret értéke.

Viszont ha a kiválasztott élek **nem párhuzamosak** akkor a kért él szögét fogjuk mérni. él és pont távolsága mindig a **legkisebb távolság lesz** ügyeljünk tehát ezekre az ismérvekre, mert nem biztos, hogy azt mértük amit szeretnénk(minden parancsaink, és nem vágyaink szerint fog történni ).

Egyébként a balodalon a Selected Items ablakbanaz utoljára kiválasztott konúrelem neve látható

pédánkban ez 2 pont távolsága a képen a137-es méret ami az alkatrész egy élének középpontja és végpontja közötti távolság.

A mérés parancsból kilépnia megnyomásával lehet.

Ha az Section ikont választjuk módunk van a modell belsejébe tekinteni és ott akár mérni is.

![](_page_6_Picture_2.jpeg)

• A balodalon megjelenő ablak magyarázata

![](_page_6_Picture_4.jpeg)

🕖 💿 XY Plane

🐚 🔘 YZ Plane

🍲 🔘 XZ Plane

ezekkel a gombokkal lehet a metszési síkot kiválasztani. a síkok értelmezéhez segítséget nyújt a modell bal sarkában található koordinátairányt jelölő háromszínű

![](_page_7_Picture_4.jpeg)

A 🕹 🗹 Flip ikonnal válthatunk a metszősikkal kettévágott modell innenső vagy túlsó felét akarjuk -e látni.

Ha a modellen látható átlátszó metszősíkot meg akarjuk leleníteni (mint a képen)

akkor a 🕸 🗹 Show Plane négyzetet kell kijelölni. Ha ezután megfogjuk az egér balgombjával az átlátszó sík modellen kívüli szélét, lenyobott balgomb és az egér egyidejű elmozgatása mellett a sík előre hátra mozgatható a modell más-más mélységben vehető ezáltal szemügyre.

Amennyiben szeretnénk a kiválasztott metszősikra merőlegesen megnézni a modellt

Akkor a View normal to Plane:

kell megnyomni.

A Show Cap jeölőnégyzettel válthatunk, hogy az elmetszett felület tömörként vagy üreges felületként legyen e látható

R A metszet parancsból kilépni a Select megnyomásával lehet.